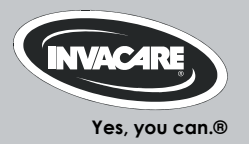

# Invacare® REM 550

Manøverboks Bruksanvisning

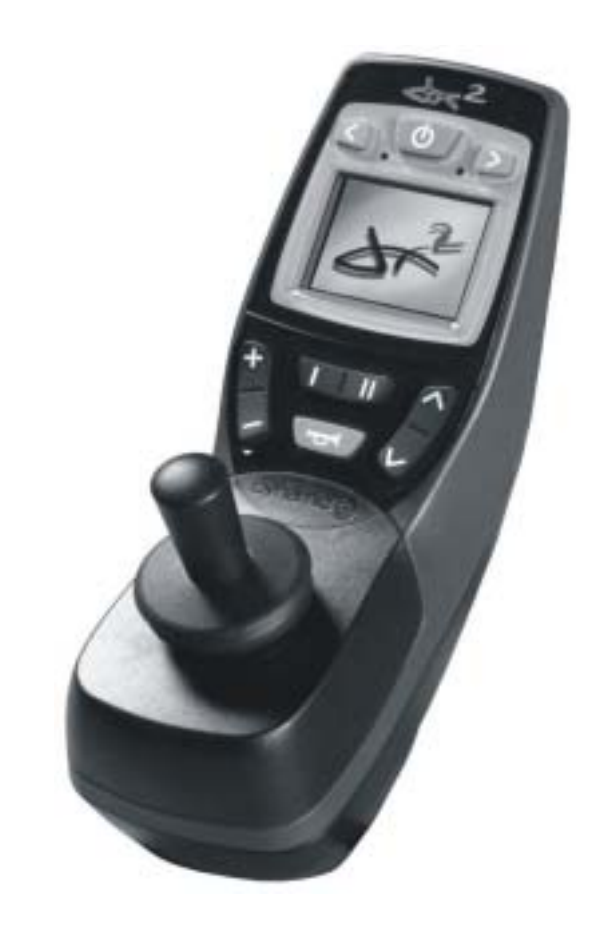

CE

### Hvordan kontakter du Invacare®?

Hvis du har spørsmål eller trenger hjelp, ber vi deg først å ta kontakt med din Invacare®-forhandler. Der finnes den nødvendige fagkunnskap og spesialredskaper og også opplysninger som spesielt gjelder ditt Invacare®-produkt, slik at du kan tilbys en komplett og tilfredsstillende service. Hvis du ønsker å ta direkte kontakt med oss, kan vi kontaktes på følgende adresser og telefonnumre i Europa:

| A             | Invacare Austria GmbH<br>Herzog Odilostrasse 101<br>A-5310 Mondsee<br>Austria                   | Fax:<br>@:<br>WWW:                                                                                                    | +43 6232 5 53 50<br>+43 6232 5 53 54<br>info@invacare-austria.com<br>www.invacare.at    |  |
|---------------|-------------------------------------------------------------------------------------------------|----------------------------------------------------------------------------------------------------|-----------------------------------------------------------------------------------------|--|
| <br>B         | Invacare n.v.<br>Autobaan 22<br>B-8210 Loppem (Brugge)<br>Belgium                               | <b>智</b> :<br>Fax:<br>@:<br>WWW:                                                                                       | +32 (0)50 83 10 10<br>+32 (0)50 83 10 11<br>belgium@invacare.com<br>www.invacare.be     |  |
| <br>CH        | Invacare AG<br>Benkenstraße 260<br>CH-4108 Witterswil<br>Switzerland                            | <b>宮</b> :<br>Fax:<br>@:<br>WWW:                                                                                       | +41 (0)61487 70 80<br>+41 (0)61487 70 81<br>switzerland@invacare.com<br>www.invacare.ch |  |
| D             | Invacare GmbH<br>Alemannenstraße 10<br>88316 Isny<br>Deutschland                                | 會<br>Fax<br>@:<br>WWW:                                                                                                 | +49 (0)7562 70 00<br>+49 (0)7562 7 00 66<br>kontakt@invacare.com<br>www.invacare.de     |  |
| <br><b>DK</b> | Invacare A/S<br>Sdr. Ringvej 37<br>DK-2605 Brøndby<br>Danmark                                   | <ul> <li>Kundeservice):</li> <li>Fax (Kundeservice):</li> <li>:</li> <li>:</li> <li>:</li> <li>:</li> <li>:</li> </ul> | +45 (0)36 90 00 00<br>+45 (0)36 90 00 01<br>denmark@invacare.com<br>www.invacare.dk     |  |
| E             | Invacare® SA<br>c/ Areny s/n<br>Polígon Industrial de Celrà<br>E-17460 Celrà (Girona)<br>ESPAÑA | <b>宮</b> :<br>Fax:<br>@:<br>WWW:                                                                                       | +34 (0)972 49 32 00<br>+34 (0)972 49 32 20<br>contactsp@invacare.com<br>www.invacare.es |  |

| Invacare® Poirier SAS 🖀: +33 (0)247                                                                                                    | 7 62 64 66  |
|----------------------------------------------------------------------------------------------------|-------------|
| Route de St Roch Fax: +33 (0)247                                                                                                    | 7 42 12 24  |
| F-37230 Fondettes @: contactfr@inva                                                                                                    | acare.com   |
| France WWW: www.i                                                                                                    | nvacare.fr  |
| Customer services): +44 (0)1656                                                                                                    | 77 62 22    |
| (GB) Pencoed Technology Park Eax (Customer services): +44 (0)1656                                                                                                    | 77 62 20    |
| Pencoed Pencoed Pencoed Pencoed                                                                                                    | acare com   |
| Bridgend CE35 5AQ WWW www.inva                                                                                                    | care coluk  |
| United Kingdom                                                                                                    |             |
| Invacare Mecc San s r l 🕿 +39 0445                                                                                                    | 5 38 00 59  |
| Via dei Pini 62 Fax +39 044                                                                                                    | 5 38 00 34  |
| I - 36016 Thiene (VI) @: italia@inva                                                                                                    | acare.com   |
| ITALIA WWW: www.                                                                                                    | invacare.it |
|                                                                                                    |             |
| Invacare Ireland Ltd. 2: +353 18                                                                                                    | 3 10 70 84  |
| Unit 5 Seatown Business Campus Fax: +353 18                                                                                                    | 3 10 70 85  |
| Seatown Rd, Swords @: ireland@inva                                                                                                    | acare.com   |
| County Dublin WWW: www.ii                                                                                                    | nvacare.ie  |
| Ireland                                                                                                    |             |
| Invacare® AS 🖀 (Kundeservice): +47 (0)22                                                                                                    | 2 57 95 00  |
| (N) Grensesvingen 9 Fax (Kundeservice): +47 (0)22                                                                                                    | 2 57 95 01  |
| Postboks 6230 @: norway@inva                                                                                                    | acare.com   |
| Etterstad @: island@inva                                                                                                    | acare.com   |
| N-0603 Oslo WWW: www.in                                                                                                    | vacare.no   |
| Norge                                                                                                    |             |
| Invacare® B.V. 🖀: +31 (0)318                                                                                                    | 3 69 57 57  |
| Celsiusstraat 46 Fax: +31 (0)318                                                                                                    | 3 69 57 58  |
| NL-6716 BZ Ede @: nederland@inva                                                                                                    | acare.com   |
| Nederland @: csede@inva                                                                                                    | acare.com   |
| WWW: www.in                                                                                                    | nvacare.nl  |
| Invacare I da 🕿 +351 225                                                                                                    | 5 10 59 46  |
| (P) Rua Estrada Velha 949 20 +351 225                                                                                                    | 5 10 59 47  |
| P-4465-784 Leca do Balio Eax +351 224                                                                                                    | 5 10 57 39  |
| Portugal @ pontugal@inva                                                                                                    | acare com   |
| W/W/W/· Wanaya in the wanaya in the wanaya i | hyacare nt  |

| S<br>FIN 5                       | Återförsäljare:<br>Invacare® AB<br>Fagerstagatan 9<br>S-163 91 Spånga<br>Sverige                         | <ul> <li>☎ (Kundtjänst):</li> <li>Fax (Kundtjänst):</li> <li>@:</li> <li>@:</li> <li>WWW:</li> </ul> | +46 (0)8 761 70 90<br>+46 (0)8 761 81 08<br>sweden@invacare.com<br>finland@invacare.com<br>www.invacare.se |  |
|----------------------------------|----------------------------------------------------------------------------------------------------|----------------------------------------------------------------------------------------------------|----------------------------------------------------------------------------------------------------|--|
| ר<br>וו<br>נ<br>נ                | Tillverkare:<br>nvacare® Deutschland GmbH<br>Kleiststraße 49<br>D-32457 Porta Westfalica<br>Deutschland  | MÖLNDAL<br>🕿:<br>Fax:<br>@:<br>LANDSKRONA                                                            | +46 (0)31 86 36 00<br>+46 (0)31 86 36 06<br>ginvacare@invacare.com                                         |  |
|                                  |                                                                                                    | . ☎:<br>Fax:<br>@:                                                                                   | +46 (0)418 2 85 40<br>+46 (0)418 1 80 89<br>linvacare@invacare.com                                         |  |
|                                  |                                                                                                    | OSKARSHAMN<br>. ☎:<br>Fax:<br>@:                                                                     | +46 (0)491 1 01 40<br>+46 (0)491 1 01 80<br>oinvacare@invacare.com                                         |  |
| Eastern<br>european<br>countries | European Distributor<br>Organisation (EDO)<br>Kleiststraße 49<br>D-32457 Porta Westfalica<br>Deutschland | 奮<br>Fax<br>@:<br>WWW:                                                                               | +49 (0)5731 75 45 40<br>+49 (0)5731 75 45 41<br>edo@invacare.com<br>www.invacare.de                        |  |

# Innholdsfortegnelse

### Kapittel

| 1 | REM  | 550 betjeningspanelet                                                | 8      |
|---|------|----------------------------------------------------------------------|--------|
|   | 1.1  | Konstruksjon av betjeningspanelet                                    | 8      |
|   | 1.2  | Statusindikasjon                                                     | 11     |
|   |      | 1.2.1 Batteriladeindikator                                           | 12     |
|   |      | 1.2.2 Varselmeldinger fra batteriene                                 | 13     |
|   |      | 1.2.3 Systemstatus                                                   | 13     |
|   | 1.3  | Benytte Buddy-Buttons med betjeningspanelet                          | 14     |
|   | 1.4  | Styre rullestolen med betjeningspanelet                              | 15     |
|   |      | 1.4.1 Slik ser du hvilken styring rullestolen har                    | 17     |
|   |      | 1.4.2 Slik reagerer rullestolen på joystick-bevegelsene              |        |
|   |      | 1.4.3 Slik regarer rullestolen med servo styring på joystick-bevegel | sene19 |
|   | 1.5  | Kople ut rullestolen                                                 | 20     |
|   | 1.6  | Blokkere/avblokkere rullestolen                                      | 21     |
|   |      | 1.6.1 Blokkere rullestolen                                           | 21     |
|   |      | 1.6.2 Avblokkere rullestolen                                         | 22     |
|   | 1.7  | Slå lyset på/av                                                      | 23     |
|   | 1.8  | Slå varselblinklyset på/av                                           | 24     |
|   | 1.9  | Betjene elektriske opsjoner for regulering                           | 25     |
|   |      | 1.9.1 Hvilke symboler vises og hva de betyr                          | 25     |
|   |      | 1.9.2 Aktivere reguleringsmodus                                      |        |
|   |      | 1.9.3 Velge og betjene opsjon regulering                             | 27     |
|   |      | 1.9.4 Skifte fra reguleringsmodusen til kjøremodusen                 |        |
|   | 1.10 | Ytterligere innstillingsmuligheter                                   | 29     |
|   |      | 1.10.1 Aktivere programmeringsmodus                                  |        |
|   |      | 1.10.2 Endre skjermens lysstyrke                                     |        |

|      | 1.10.3 Stille inn klokkeslett          | 31 |
|------|----------------------------------------|----|
|      | 1.10.4 Vise/skiule klokkeslett         | 32 |
|      | 1.10.5 Endre skiermens bakarunnsfarae. |    |
| 1.11 | Feildiagnose                           |    |
|      | 1.11.1 Feilkoder og diagnosekoder      |    |
|      |                                        |    |

# 1 REM 550 betjeningspanelet

1.1 Konstruksjon av betjeningspanelet

# Totalbilde

#### Betjeningselementer

- 1) Styrespak
- 2) Display

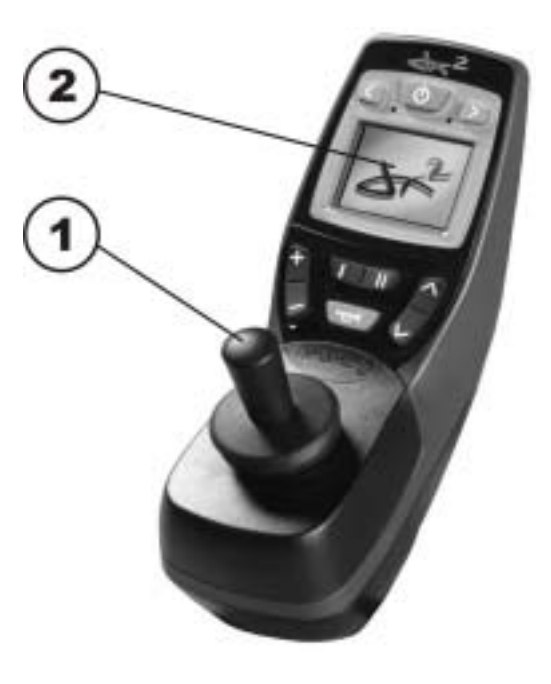

# Overside

#### Betjeningselementer

- 3) Blinklys venstre og lys
- 4) PÅ/AV-knapp
- 5) Funksjonsknapp
- Aktivere/kople kjøremodus Kjøremodusen vises ved sifrene 1 til 5 i displayet.
- 7) Blinklys høyre og varselblinklys
- 8) Aktivere/kople reguleringsmodus
- 9) Horn

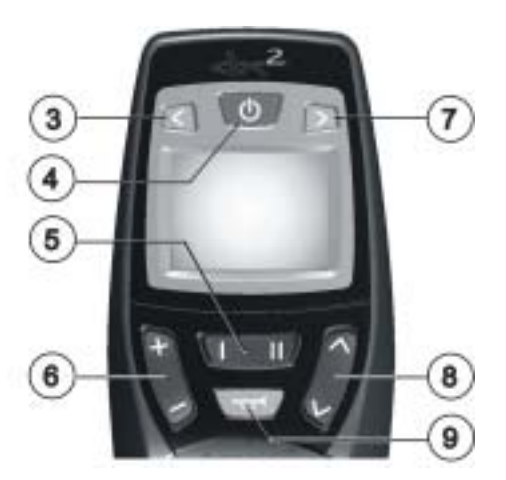

#### Display

- 10) Statusindikeringer
- 11) Indikeringer av kjøremodus- eller reguleringsmodus

Tilordninger av indikatorfeltene i displayet til knappene.

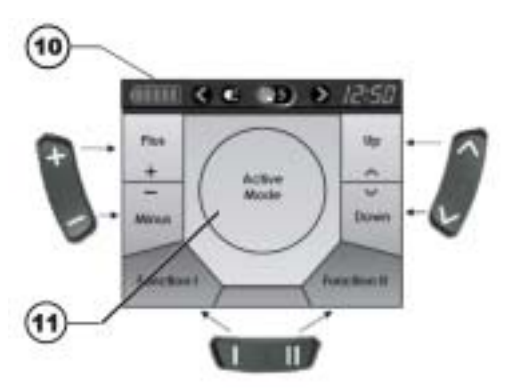

# Underside

- 1) Uttak for ladekabel og for programmering av betjeningspanelet
- 2) Uttak for buskabel
- Uttak I for Buddy-Button (tilsvarer knapp "Aktivere/kople kjøremodus").
   Knappen er som standard deaktivert.
- 4) Uttak ON/OFF for Buddy-Button (tilsvarer knapp "PÅ/AV")
- 5) Uttak II for Buddy-Button (tilsvarer knapp "Aktivere reguleringsmodus"). Knappen er som standard deaktivert.

#### Før bruk av uttakene 2 til 5 må dekselet fjernes. Stjerneskruen må løsnes.

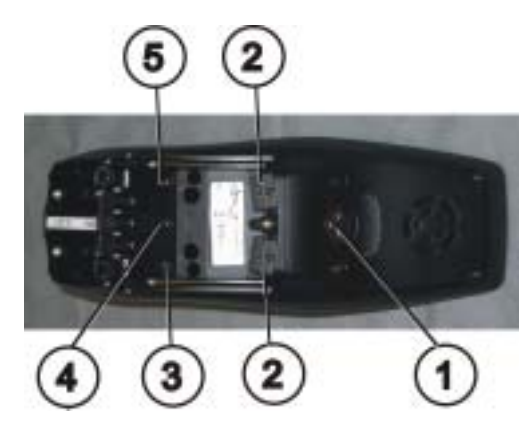

## 1.2 Statusindikasjon

Statusindikeringen befinner seg på displayets øvre kant. Den inneholder følgende indikeringer:

- 1) Batteri
- 2) Blinklys venstre, varselblinklys
- 3) Lys
- 4) Systemstatus Hvis systemet arbeider feilfritt, vises intet symbol. Hvis det oppstår en feil, vises symbolet "Skrunøkkel" med en feilkode.
- 5) Blinklys høyre, varselblinklys
- 6) Klokkeslett

#### Statusindikasjon

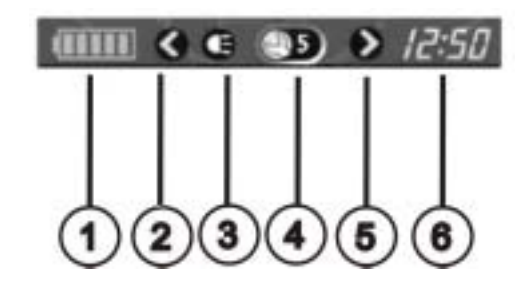

#### 1.2.1 Batteriladeindikator

Batteriets ladetilstand vises i displayets statusindikering.

- Batterisymbolet lyser grønt (5 segmenter): Full rekkevidde!
- Batterisymbolet lyser gult (4 segmenter): Redusert rekkevidde!
- Batterisymbolet lyser gult (3 segmenter): Redusert rekkevidde! Lad opp batteriene.
- Batterisymbolet lyser rødt (2 segmenter):
   Liten rekkevidde! Lad batteriene opp så snart som mulig.
- Batterisymbolet lyser rødt (1 segment):
   Svært liten rekkevidde! Lad batteriene opp med en gang.
- Batterisymbolet lyser rødt ( intet segment): Ingen rekkevidde! Lad batteriene opp med en gang

#### HENVISNING

Som beskyttelse mot total utladning av batteriene kopler elektronikken fremdriften automatisk ut etter en viss kjøretid med batterireserve og rullestolen stopper

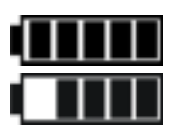

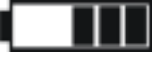

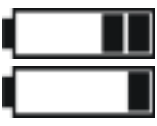

#### 1.2.2 Varselmeldinger fra batteriene

Varselmeldinger om batterienes ladetilstand vises i midten av displayet.

- Batterisymbolet lyser rødt (komplett utfylt): Batteriene er blitt overladet!
  - Løsne forbindelsen til batteriladeren.
  - Slå på belysningen.
- Batterisymbolet lyser rødt og er strøket: Batteriene er tomme!

- Kople ut rullestolen. Lad batteriene opp med en gang.

#### 1.2.3 Systemstatus

Systemstatusen blir vist i midten av statusindikeringen hvis det oppstår en feil.

Det vises en feilkode på høyre side av symbolet "Skrunøkkel". Med denne feilkoden kan du finne ut årsaken til feilen i kapittelet 1.11.

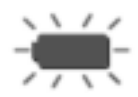

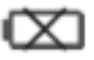

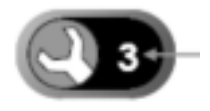

## 1.3 Benytte Buddy-Buttons med betjeningspanelet

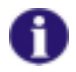

#### Hva er en Buddy-Button?

En Buddy-Button (4) er en ekstra knapp som en funksjon av betjeningspanelet kan aktiveres med. Uttakene for Buddy-Buttons befinner seg nede på betjeningspanelet.

- Uttak I (tilsvarer knappen "Aktivere/kople kjøremodus")
   Knappen er som standard deaktivert.
- Uttak ON/OFF (tilsvarer knappen "PÅ/AV")
- Uttak II (tilsvarer knappen "Aktivere reguleringsmodus") Knappen er som standard deaktivert.
- 4) Buddy-Button

#### Før bruk av uttakene 1 til 3 må dekselet fjernes. Stjerneskruen må løsnes.

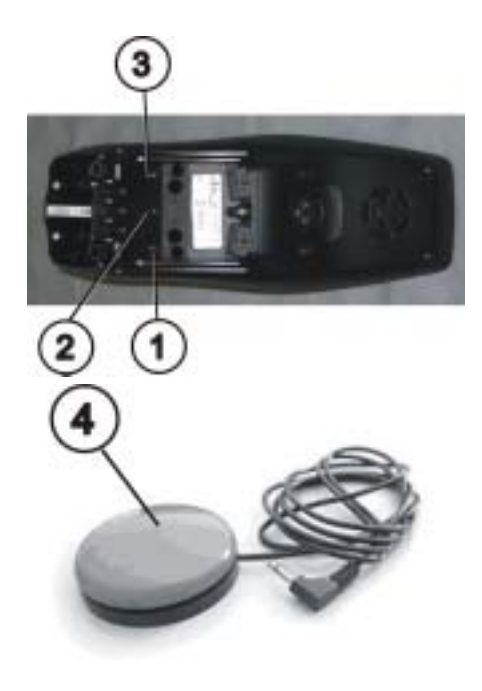

## 1.4 Styre rullestolen med betjeningspanelet

- Trykk knappen "PÅ/AV".
- Displayet lyser.
- Modusvisningen (A) viser kjøretrinnet.
- Rullestolen er kjøreklar.
- Du stiller inn kjøretrinnene med kjøremodusknappen (C). Kjøretrinnet 1 er derved det mest langsomme og kjøretrinnet 5 det mest dynamiske.
- Du kan innen kjøretrinnene stille inn finavstemningen av kjørehastigheten med funksjonsknappen (B).
   Finavstemningen vises i ringen (D).
   Dette muliggjør for eksempel tilpasningen til ganghastigheten til en ledsagerperson.

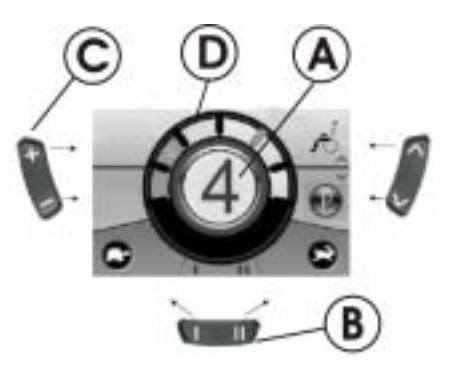

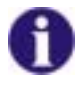

#### Henvisning for rullestoler med G-Trac™

Hvis rullestolen din er utstyrt med G-Trac™-opsjonen, kan du IKKE skifte kjøretrinn under kjøringen.

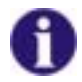

#### G-Trac<sup>™</sup>-opsjonen

Hvis rullestolen er utstyrt med G-Trac<sup>™</sup>-opsjonen, muliggjør denne opsjonen sikrere kjøring:

- G-Trac<sup>™</sup> understøtter deg ved å opprettholde kjøreretningen og en jevn hastighet. Det kreves dermed mindre konsentrasjon.
- Den forbedrer sporsikkerheten og øker slik brukerens kjørekomfort.
- Ved rullestoler med forhjulsdrift stabiliserer G-Trac<sup>™</sup> rullestolens spor og finner den optimale kjørehastigheten for kjøring i svinger. Ved dette forhindres at rullestolen skrenser, rutsjer eller velter og øker slik sikkerheten.

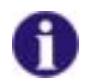

#### Kan programmeringen tilpasses ACS-systemet?

Elektronikken til ACS-styringen er programmert med standardverdier fra fabrikk. Din Invacare® - forhandler kan foreta en individuell programmering som er tilpasset deg.

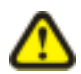

# FORSIKTIG: Enhver forandring på kjøreprogrammet kan redusere elektrokjøretøyets kjøreadferd og vippestabilitet!

- Forandringer på kjøreprogrammet må utelukkende foretas av opplærte Invacare®forhandlere!
- Invacare® leverer alle elektrokjøretøyer fra fabrikken med et standard kjøreprogram. Garanti for elektrokjøretøyets trygge kjøreadferd og spesielt vippestabiliteten kan Invacare® kun overta for dette standard kjøreprogrammet!

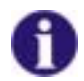

**Er rullestolen ikke kjøreklar etter innkoplingen?** Kontroller statusindikeringen (se kapittel 1.2.3).

Hvis det vises en feilkode i statusindikeringen, kan du oppdage og fjerne feilen ved hjelp av kapittelet **Fehler! Verweisquelle konnte nicht gefunden werden.** 

#### 1.4.1 Slik ser du hvilken styring rullestolen har

En rullestol med indirekte styring styres ved hjelp av den separate styringen av drivhjulene. Den indirekte styringen brukes ved rullestoler med forhjuls-, bakhjuls- og senterdrift.

En rullestol med direkte styring styres ved hjelp av en servomotor.

I det følgende forklares styringen av en rullestol med indirekte og direkte styring

#### 1.4.2 Slik reagerer rullestolen på joystick-bevegelsene

Styringen skjer via drivhjulenes separate styring og brukes for rullestoler med forhjuls- og bakhjulstrekk og sentral drivaksel.

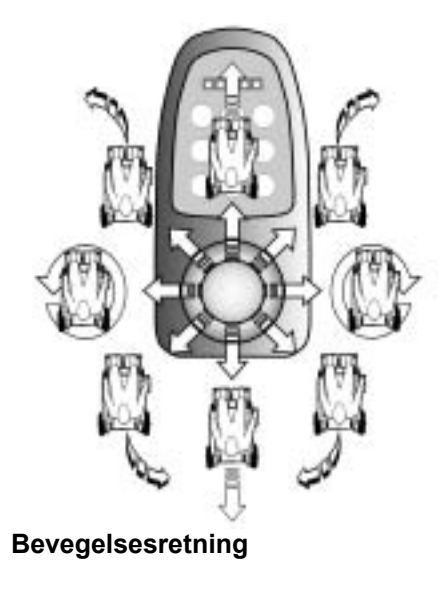

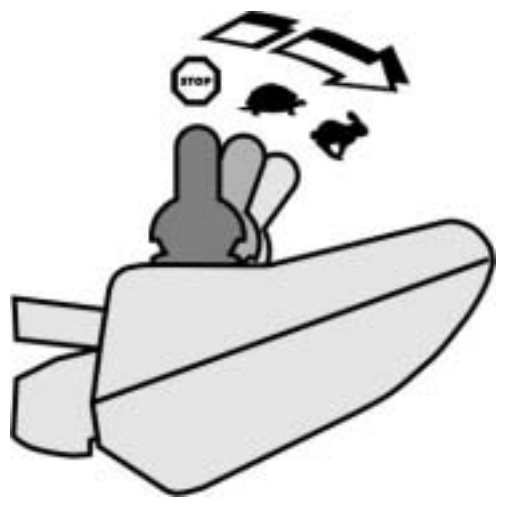

Desto lengre Joysticken beveges i en bestemt retning, desto mer dynamisk reagerer rullestolen.

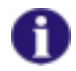

#### MERK:

For å bremse opp hurtig, slipp ganske enkelt Joysticken. Denne går da automatisk tilbake i midtstilling. Rullestolen bremses.

#### 1.4.3 Slik regarer rullestolen med servo styring på joystick-bevegelsene

Styringen skjer ved hjelp av en servomotor.

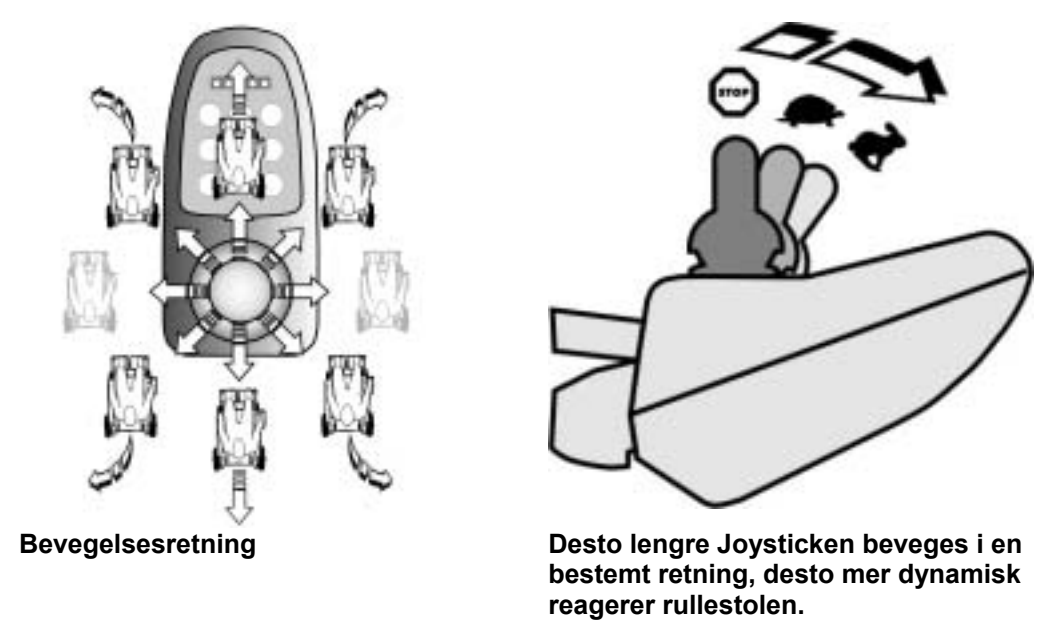

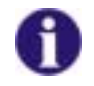

#### MERK:

For å bremse opp hurtig, slipp ganske enkelt Joysticken. Denne går da automatisk tilbake i midtstilling. Rullestolen bremses.

### 1.5 Kople ut rullestolen

- Trykk knappen "PÅ/AV" (1).
- Betjeningspanelet koples ut..

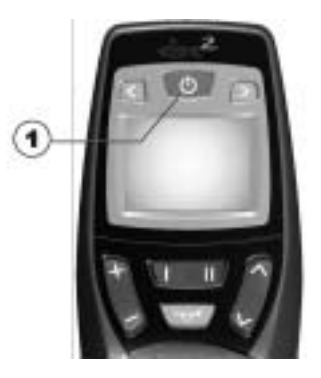

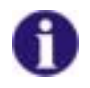

#### HENVISNING::

Hvis du betjener knappen "PÅ/AV" under kjøringen, foretas en nødbremsing. Først da koples betjeningspanelet ut.

- 1.6 Blokkere/avblokkere rullestolen
- 1.6.1 Blokkere rullestolen
  - Trykk knappen "PÅ/AV" (1) i mer enn 4 sekunder.

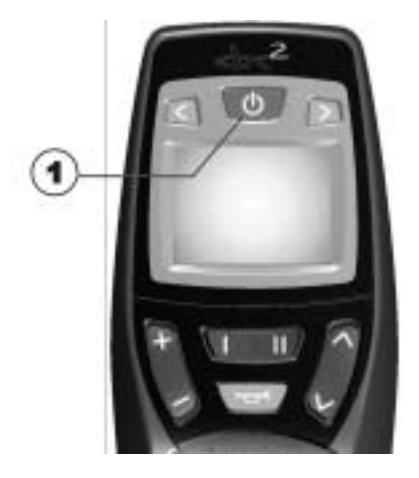

• I displayet vises en lås og betjeningspanelet koples ut.

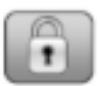

#### 1.6.2 Avblokkere rullestolen

- Trykk knappen "PÅ/AV" (1).
- Trykk hornet (2) to ganger innen 10 sekunder.

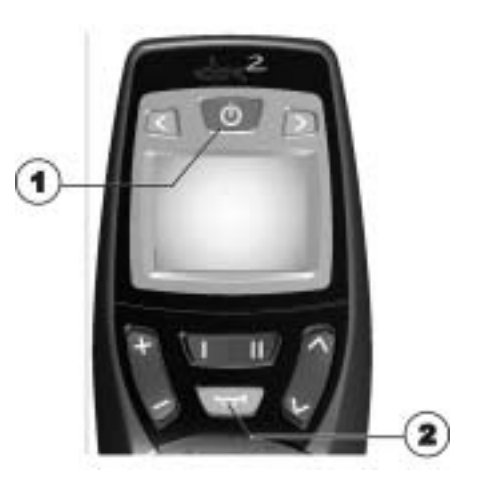

- Displayet lyser.
- Modusvisningen (A) viser kjøretrinnet.
- Rullestolen er kjøreklar.

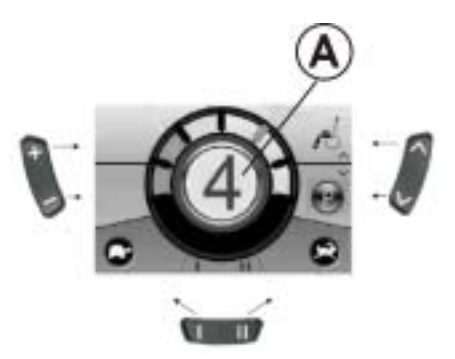

# 1.7 Slå lyset på/av

- Trykk knappen blinklys venstre (1) i mer enn 5 sekunder.
- Lyset slås på eller av.

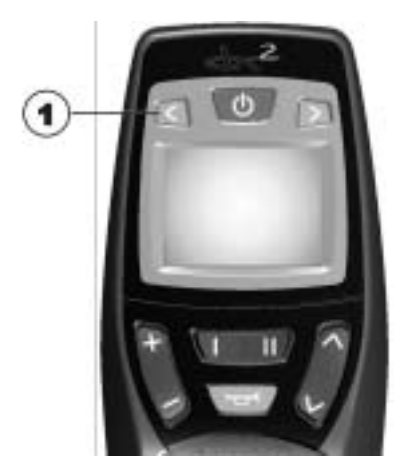

# 1.8 Slå varselblinklyset på/av

- Trykk knappen blinklys høyre (1) i mer enn 5 sekunder.
- Varselblinklysene slås på eller

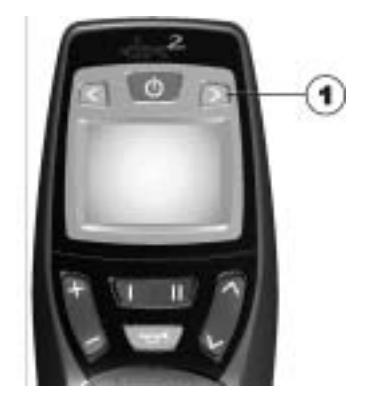

### 1.9 Betjene elektriske opsjoner for regulering

Elektriske opsjoner for regulering som elektriske benstøtter eller et elektrisk rygglen betjener du som beskrevet i det følgende.

#### 1.9.1 Hvilke symboler vises og hva de betyr

Ikke alle rullestoler har alle funksjonene. Det vises bare de symboler for funksjoner som faktisk finnes på rullestolen.

| Setevinkling      | 10         | Seteløfter                                  | 10  |
|-------------------|------------|---------------------------------------------|-----|
| Vinkel rygglen    | 10         | Begge benstøtter                            | ii0 |
| Venstre benstøtte | <i>3</i> 0 | Verticalizer                                | 60  |
| Høyre benstøtte   | 10         | Setevinkling med<br>tyngdepunktsforskyvning | 10  |

#### 1.9.2 Aktivere reguleringsmodus

• Trykk knappen "Aktivere reguleringsmodus" (A) ved siden av rullestolsymbolet.

- Betjeningspanelet skifter til reguleringsmodusen.
- Modusvisningen (B) skifter til rullestolsymbolet.

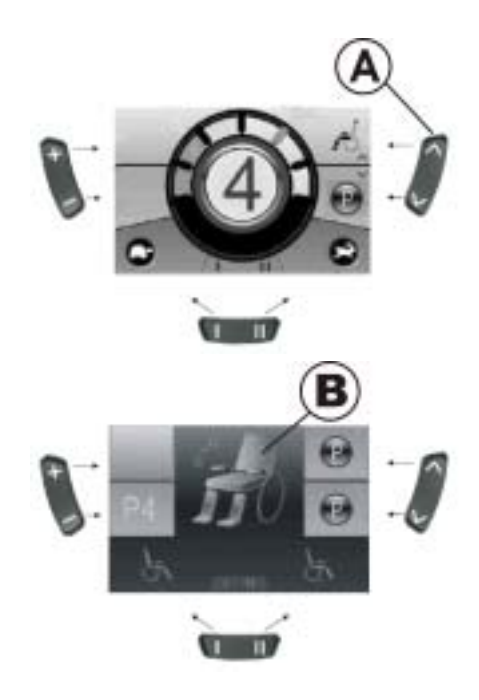

#### 1.9.3 Velge og betjene opsjon regulering

- Trykk funksjonsknappen (C) under rullestolsymbolet eller styrespaken flere ganger mot høyre eller venstre til det vises den ønskede reguleringsmuligheten i displayet.
- Den henholdsvise reguleringsmuligheten (f. eks. setevinkling) vises i displayet med blå farge.
- Trykk styrespaken fremover/bakover for å aktivere reguleringsmotoren.

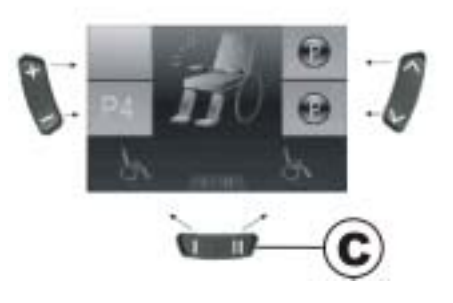

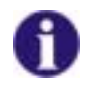

#### HENVISNING:

Hvor kraftig styrespakens beveges bestemmer bevegelsens dynamikk. Hvis du trykker styrespaken bare minimalt, beveger reguleringsmotoren seg bare langsomt. Hvis du trykker styrespaken helt gjennom, beveger reguleringsmotoren seg raskere.

#### 1.9.4 Skifte fra reguleringsmodusen til kjøremodusen

• Trykk knappen "Aktivere/kople kjøremodus" (D).

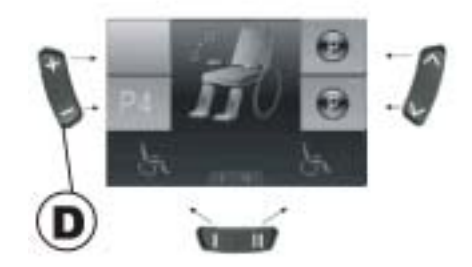

- Betjeningspanelet kopler tilbake til kjøremodusen.
- Modusvisningen (A) viser kjøretrinnet.

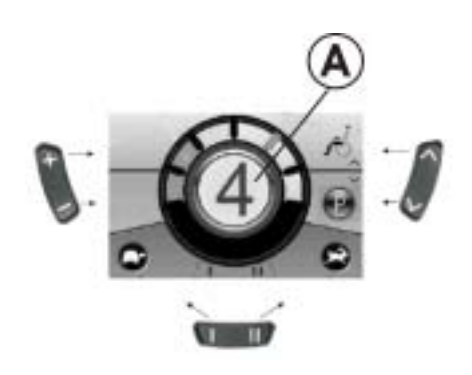

### 1.10 Ytterligere innstillingsmuligheter

#### 1.10.1 Aktivere programmeringsmodus

Innstillingsalternativene som er beskrevet her, er standardinnstillinger. Funksjonene til knappene kan fordeles på en annen måte tilpasset kunden, eller de kan deaktiveres.

- Trykk knappen "Aktivere reguleringsmodus" (A) ved siden av P-symbolet.
- Trykk funksjonsknappen (B) eller styrespaken mot høyre/venstre til den ønskede innstillingsmuligheten vises i displayet.
- Trykk styrespaken fremover for å bekrefte den ønskede innstillingsmuligheten.

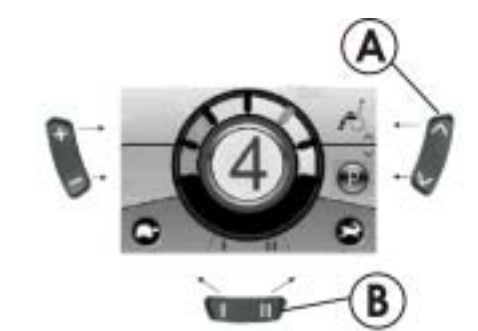

Du kan endre de følgende innstillinger.

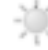

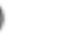

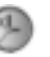

Displayets lysstyrke Klokkeslett

Klokkevisning

19

Displayets bakgrunnsfarge

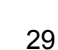

#### 1.10.2 Endre skjermens lysstyrke

- Symbolet for skjermens lysstyrke (se kapittel 1.10.1) vises i displayet.
- Trykk funksjonsknappen (B) eller styrespaken mot høyre/venstre for å endre skjermens lysstyrke.
- Segmentet under solsymbolet viser den innstilte verdien.
- Trykk knappen "Aktivere reguleringsmodus" (A) eller styrespaken fremover/bakover for å bekrefte den ønskede innstillingsmuligheten.
- Trykk på nytt knappen "Aktivere reguleringsmodus" (A) eller styrespaken fremover/bakover for å foreta ytterligere innstillinger.
- Trykk knappen "Aktivere/kople kjøremodus" (C) for å vende tilbake til kjøremodusen".

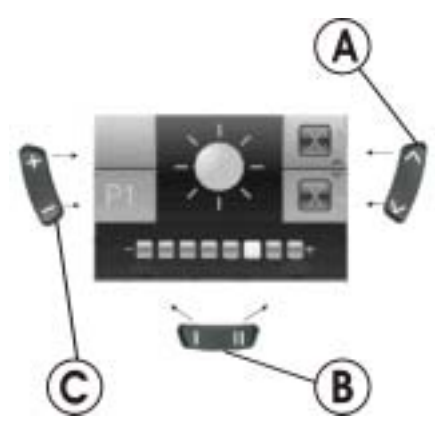

#### 1.10.3 Stille inn klokkeslett

- Symbolet for klokkeslettet (se kapittel 1.10.1) vises i displayet.
- Trykk funksjonsknappen (B) eller styrespaken mot høyre/venstre for å velge ut de enkelte sifre for klokkeslettet.
- Sifferet som skal endres vises ved blinking.
- Beveg styrespaken fremover for å endre de enkelte sifre for klokkeslettet.
- Beveg styrespaken bakover for å lagre det endrede klokkeslettet.
- Trykk på nytt knappen "Aktivere reguleringsmodus" (A) eller styrespaken fremover/bakover for å foreta ytterligere innstillinger.
- Trykk knappen "Aktivere/kople kjøremodus" (C) for å vende tilbake til kjøremodusen".

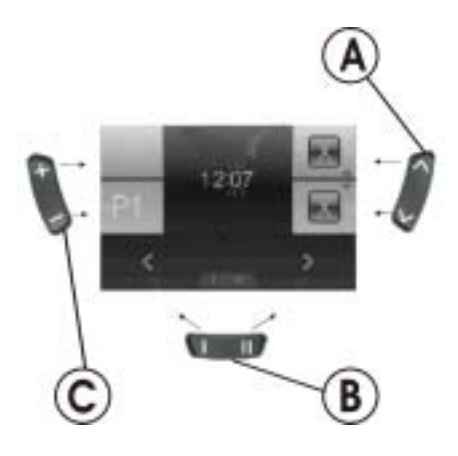

#### 1.10.4 Vise/skjule klokkeslett

- Symbolet for klokkeslettvisning (se kapittel 1.10.1) vises i displayet.
- Hvis det grønne symbolet vises i displayet, vises klokkeslettvisningen.
- Hvis det røde symbolet vises i displayet, skjules klokkeslettvisningen.
- Trykk styrespaken mot venstre/høyre for å vise eller skjule klokkeslettvisningen.
- Hvis det vises to haker over funksjonstasten (B) og du trykker styrespaken fremover, lagres endringen av klokkeslettet.
- Hvis det vises to kryss over funksjonstasten (B) og du trykker styrespaken fremover, lagres ikke endringen av klokkeslettet.
- Trykk på nytt knappen "Aktivere reguleringsmodus" (A) eller styrespaken fremover/bakover for å foreta ytterligere innstillinger.
- Trykk knappen "Aktivere/kople kjøremodus" (C) for å vende tilbake til kjøremodusen".

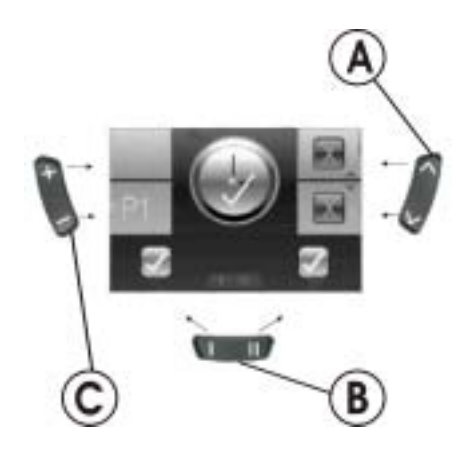

#### 1.10.5 Endre skjermens bakgrunnsfarge

- Symbolet for skjermens bakgrunnsfarge (se kapittel 1.10.1) vises i displayet.
- Trykk funksjonsknappen (B) eller styrespaken mot høyre/venstre for å velge en av de tre moduser.
- Velg (1) hvis du ønsker en svart bakgrunnsfarge.
- Velg (2) hvis du ønsker en hvit bakgrunnsfarge.
- Velg (3) hvis du ønsker at skjermens bakgrunnsfarge blir stilt inn på standard.
- Trykk knappen "Aktivere reguleringsmodus" (A) eller styrespaken fremover for å lagre endringen.
- Trykk på nytt knappen "Aktivere reguleringsmodus" (A) eller styrespaken fremover/bakover for å foreta ytterligere innstillinger.
- Trykk knappen "Aktivere/kople kjøremodus" (C) for å vende tilbake til kjøremodusen".

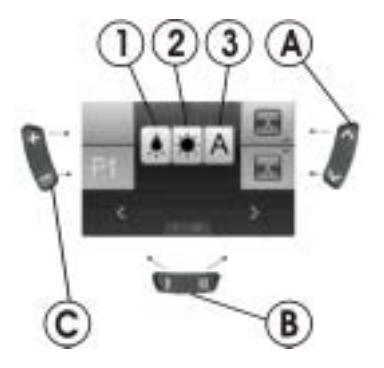

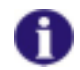

#### HENVISNING

I utleveringstilstand stilles skjermens bakgrunnsfarge automatisk inn. Med innkopling av belysningen endres bakgrunnsfargen henholdsvis fra hvit til svart.

# 1.11 Feildiagnose

Hvis elektronikken viser en feilfunksjon, se etter i den følgende anvisningen for feilsøking for å lokalisere feilen.

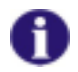

#### HENVISNING

Forviss deg før hver start av diagnosen om at kjøreelektronikken er koplet inn.

| Kontroller at kjøreelektronikken er KOPLET INN.<br>Kontroller at alle kabler er tilkoplet korrekt.<br>Forviss deg om at batteriene ikke er utladet. |  |
|----------------------------------------------------------------------------------------------------|--|
|----------------------------------------------------------------------------------------------------|--|

Gå videre til neste avsnitt.

#### 1.11.1 Feilkoder og diagnosekoder

Kjøreelektronikken er istand til å fjerne noen feil automatisk. I dette tilfellet slukner kodenummeret i statusindikeringen. Kople betjeningspanelet flere ganger ut og inn igjen. Vent i henholdsvis ca. 5 sekunder før du kopler betjeningspanelet inn igjen. Hvis feilen ikke fjernes ved dette, lokaliser feilen ved hjelp av de nedenfor oppførte kodenumre.

| KODENR | FEIL                                                                  | STRAKSTILTAK                                                                                                    | YTTERLIGERE HJELP                                  |
|--------|-----------------------------------------------------------------------|----------------------------------------------------------------------------------------------------|----------------------------------------------------|
| 1      | Modul defekt.                                                         | -                                                                                                    | <ul> <li>Snakk med<br/>fagforhandleren.</li> </ul> |
| 2      | Sete ikke i kjørehøyde                                                | <ul> <li>Hvis løfteren er hevet,<br/>senk den trinnvist ned til<br/>statusindikeringen slukner.<br/>Hvis løfteren er blitt senket<br/>ned for langt, hev løfteren<br/>trinnvist til<br/>statusindikeringen slukner.<br/>Kjør bare når setet<br/>befinner seg i kjørehøyde!</li> </ul> | -                                                  |
|        | Tilbehørfeil                                                          | -                                                                                                    | <ul> <li>Snakk med<br/>fagforhandleren.</li> </ul> |
| 3      | Feil på venstre motor.<br>Tilkopling løs/defekt<br>eller motor defekt | Kontroller     pluggforbindelser.                                                                                                    | <ul> <li>Snakk med<br/>fagforhandleren</li> </ul>  |
| 4      | Feil på høyre motor.<br>Tilkopling løs/defekt<br>eller motor defekt.  | Kontroller     pluggforbindelser.                                                                                                    | <ul> <li>Snakk med<br/>fagforhandleren</li> </ul>  |

| KODENR    | FEIL                                                                                | STRAKSTILTAK                                                                        | YTTERLIGERE HJELP                                 |
|-----------|-------------------------------------------------------------------------------------|-------------------------------------------------------------------------------------|---------------------------------------------------|
| 5         | Feil/bremsefeil på<br>venstre motor.<br>Tilkopling løs/defekt<br>eller motor defekt | <ul> <li>Kontroller<br/>pluggforbindelser.</li> </ul>                               | <ul> <li>Snakk med<br/>fagforhandleren</li> </ul> |
|           | Venstre motor koplet<br>ut (ved GB-motorer)                                         | <ul> <li>Kople inn motor. Kople<br/>betjeningspanel ut og inn<br/>igjen.</li> </ul> | -                                                 |
|           | Begge motorer<br>utkoplet (ved<br>standardmotorer)                                  | <ul> <li>Kople inn motor. Kople<br/>betjeningspanel ut og inn<br/>igjen.</li> </ul> | -                                                 |
| 6         | Feil/bremsefeil på<br>høyre motor.<br>Tilkopling løs/defekt<br>eller motor defekt.  | <ul> <li>Kontroller<br/>pluggforbindelser.</li> </ul>                               | <ul> <li>Snakk med<br/>fagforhandleren</li> </ul> |
|           | Høyre motor koplet ut<br>(ved GB-motorer)                                           | <ul> <li>Kople inn motor. Kople<br/>betjeningspanel ut og inn<br/>igjen.</li> </ul> | -                                                 |
| 7         | Batteri utladet.                                                                    | Lad batteri                                                                         | <ul> <li>Snakk med<br/>fagforhandleren</li> </ul> |
| 8         | Batterispenning for høy.                                                            | -                                                                                   | Snakk med     fagforhandleren                     |
| 9 oder 10 | Feilaktig<br>dataoverføring mellom<br>modulene.                                     | -                                                                                   | <ul> <li>Snakk med<br/>fagforhandleren</li> </ul> |

| KODENR | FEIL                                             | STRAKSTILTAK                                                                                                    | YTTERLIGERE HJELP                                 |
|--------|--------------------------------------------------|----------------------------------------------------------------------------------------------------|---------------------------------------------------|
| 11     | Motorer overbelastet.                            | <ul> <li>Kople ut betjeningspanel,<br/>vent i noen minutter og<br/>kople inn på nytt.</li> <li>Kontroller hjul. Disse må<br/>ikke være blokkert.</li> <li>Velg en kjørevei med liten<br/>stigning.</li> </ul> | <ul> <li>Snakk med<br/>fagforhandleren</li> </ul> |
| 12     | Kompatibilitetsproble<br>mer mellom<br>modulene. | -                                                                                                    | <ul> <li>Snakk med<br/>fagforhandleren</li> </ul> |

Notes

Notes

|  | denne bruksanvisningen: 1528096.DOC            |
|--|------------------------------------------------|
|  | Bestillingsnummer for de<br>INFORMASJON PR. 20 |

Г